## Procédure pour mettre à jour le dossier

Étape 1 : Rendez vous au https://www.sport-plus-online.com/prmsmvc/Home/Index#!

Étape 2 : Cliquez sur les trois lignes ( $\blacksquare$ )

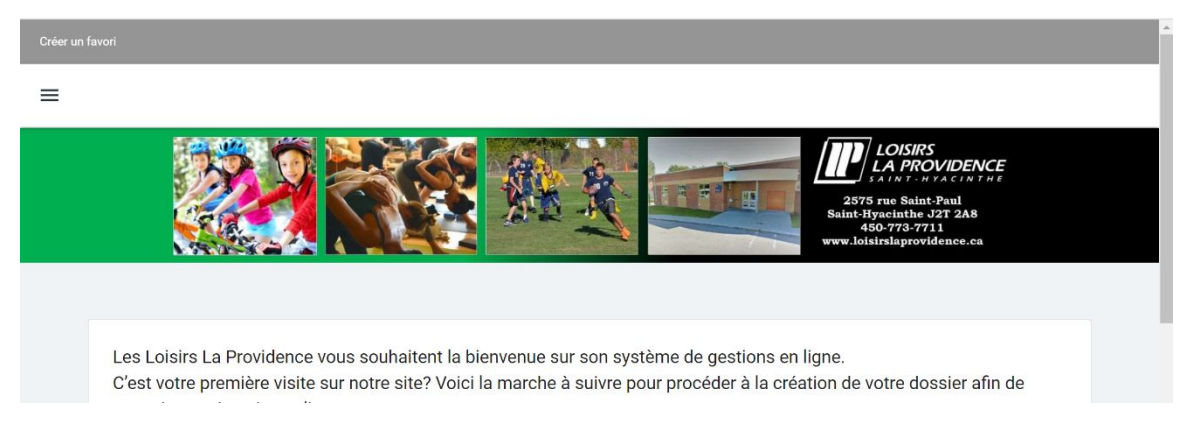

Étape 3 : Cliquez sur *Se connecter*. Assurez-vous d'avoir en main votre code d'utilisateur et votre mot de passe. Pour l'obtenir, communiquer avec notre équipe par courriel à info@loisirslaprovidence.ca

| LOGRS LOGRS   | TRAF                      |                                                                                               |  |  |
|---------------|---------------------------|-----------------------------------------------------------------------------------------------|--|--|
| LOISIR        | S LA PROVIDENCE           |                                                                                               |  |  |
| LOISIR        | S LA PROVIDENCE           | LA PROVIDENTED<br>Sale Sale Sale Sale Sale Sale Sale Sale                                     |  |  |
| $\rightarrow$ | Se connecter              | 450-773-7711<br>www.loisirslaprovidence.ca                                                    |  |  |
| Ħ             | Accueil                   |                                                                                               |  |  |
| •             | Localisations             | vous souhaitent la bienvenue sur son système de gestions en ligne.                            |  |  |
|               |                           | sur notre site? Voici la marche à suivre pour procéder à la création de votre dossier afin de |  |  |
| :=            | Inscription aux activités | gne :                                                                                         |  |  |
| ô             | Produits                  | NNEXION (en haut à droite)<br>SCRIVEZ-VOUS / CRÉER MON DOSSIER                                |  |  |

Étape 4 : Inscrivez votre code d'utilisateur et votre mot de passe. Ensuite cliquer sur connexion.

| Saint-Hyacinthe J2T 2A8<br>450-773-7711<br>www.loisirslaprovidence.ca |
|-----------------------------------------------------------------------|
|                                                                       |
| J'ai déjà un dossier                                                  |
| Code d'utilisateur AMELIEFAILLE                                       |
| Mot de passe                                                          |
| Code d'utiliecteur / Met de pages sublié ?                            |
| Coue d utilisateur / Mot de passe oublie ?                            |
|                                                                       |

Étape 5 : Dès votre connexion, vous êtes dans votre dossier famille. Il est important de mettre à jour TOUS les dossiers de la famille. Vous devez ajouter les deux parents si les deux parents demeurent ensemble. Si vous êtes en garde partagée, SVP mettre un seul parent et communiquer avec Amélie à info@loisirslaprovidence.ca afin que cette dernière puisque bien programmé le tout. Les éléments de chaque dossier sont en rouge.

Pour faire la mise à jour du dossier, cliquer sur dossier.

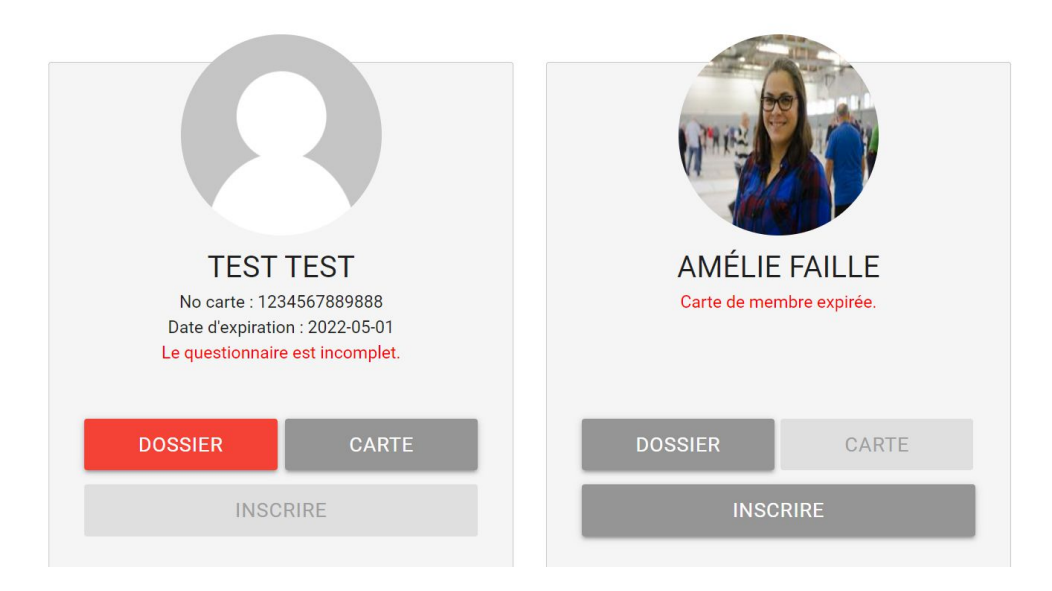

Étape 6 : Mettre à jour le dossier. ATTENTION, il y a deux onglets.

|                                                                                    |                           | ENREGISTRER | RETOUR À MA FAMILLE |
|------------------------------------------------------------------------------------|---------------------------|-------------|---------------------|
| Ω                                                                                  | INFORMATION               | QUE         | STIONNAIRE          |
| TEST<br>TEST                                                                       | Informations personnelles |             |                     |
| No carte : 1234567889888<br>Date d'expiration : 2022-05-01<br>Le questionnaire est | * Nom<br>TEST             |             |                     |
| incomplet.                                                                         |                           |             |                     |

Étape 7 : Lorsque vous avez fini la mise à jour d'un onglet, cliquer sur enregistrer. Lorsque les deux onglets sont complétés, le système vous redirigera automatiquement vers le dossier de votre famille. Le bouton inscrire sera alors apparent.

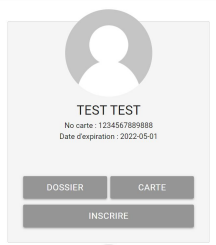

Votre dossier est maintenant à jour. Vous êtes donc prêt pour les inscriptions! Pour toutes informations complémentaires ou questionnement, vous pouvez nous joindre au <u>info@loisirslaprovidence.ca</u>

## Procédure pour les inscriptions

Cette procédure prend en considération que le dossier à été mise à jour préalablement.

Étape 1 : Rendez vous au <u>https://www.sport-plus-online.com/prmsmvc/Home/Index#</u>! Étape 2 : Cliquez sur les trois lignes (**=**)

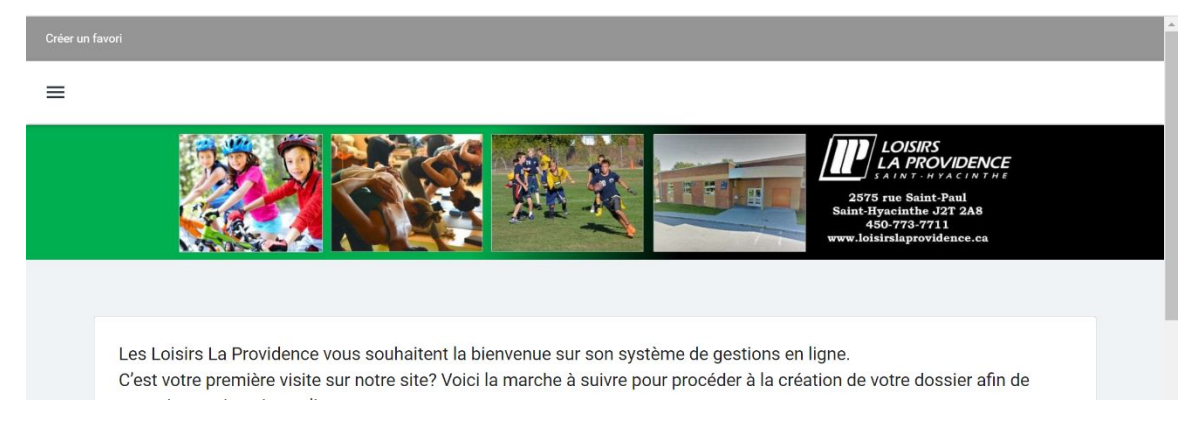

Étape 3 : Cliquez sur *Se connecter* . Assurez-vous d'avoir en main votre code d'utilisateur et votre mot de passe.

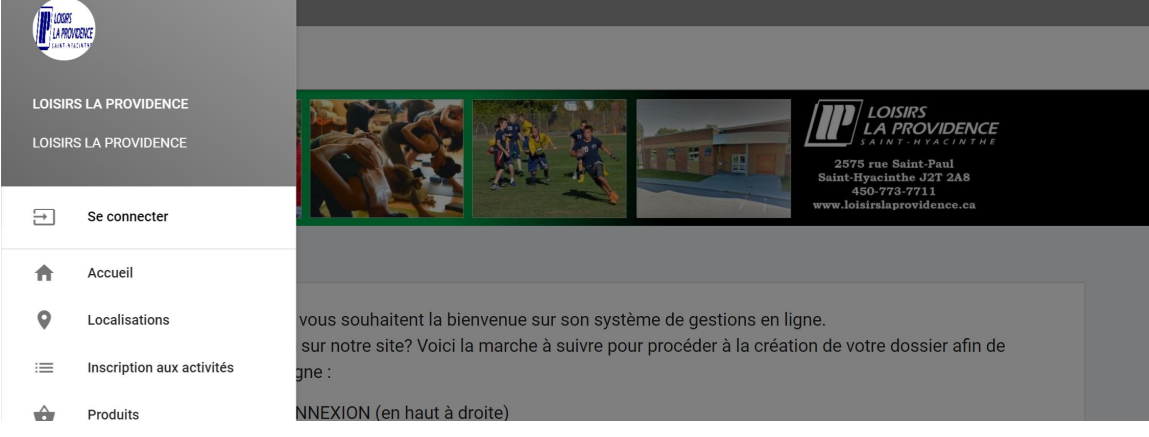

Étape 4 : Inscrivez votre code d'utilisateur et votre mot de passe. Ensuite cliquer sur **connexion**.

| N N | www.loisirslaprovidence.ca                 |  |
|-----|--------------------------------------------|--|
|     |                                            |  |
|     |                                            |  |
|     | J'ai déjà un dossier                       |  |
|     | Code d'utilisateur AMELIEFAILLE            |  |
|     | Mot do parco                               |  |
|     |                                            |  |
|     |                                            |  |
|     | Code d'utilisateur / Mot de passe oublié ? |  |
|     | CONNEXION                                  |  |

Étape 5 : Dès votre connexion, vous êtes dans votre dossier famille. Cliquez sur les trois petites lignes en haut à gauche

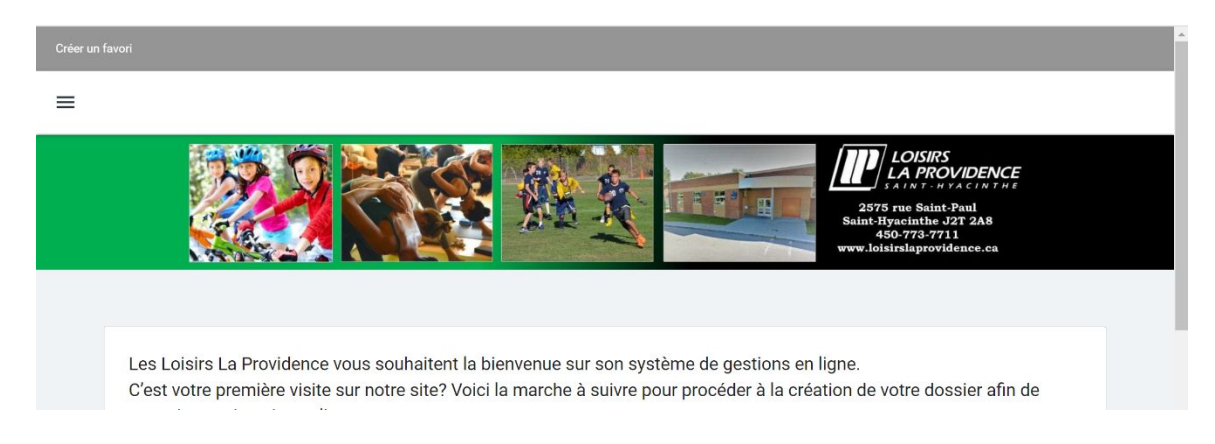

Étape 6 : Cliquez sur Inscription aux activités dans le menue à gauche

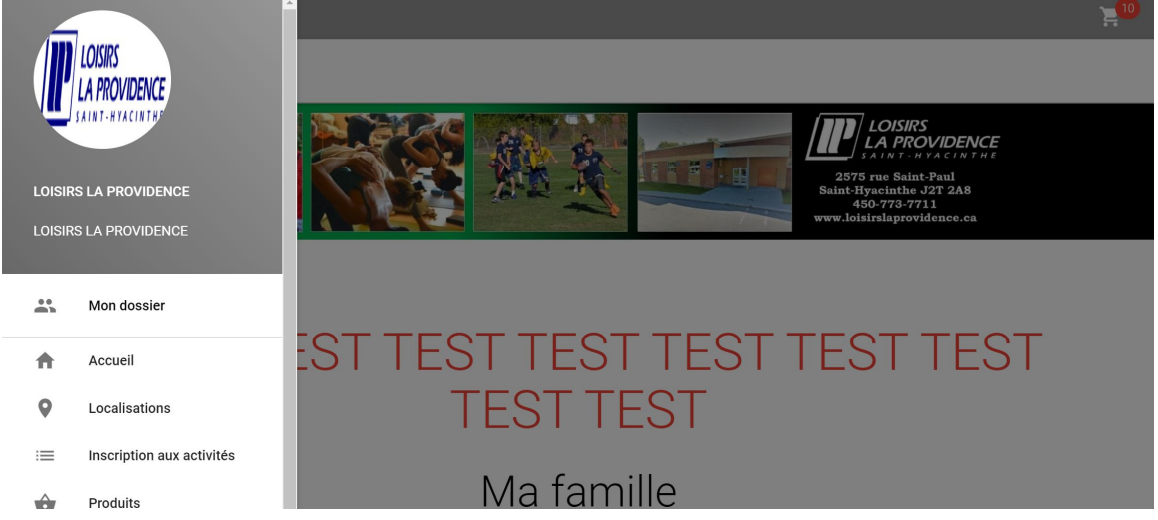

Étape 7 : Sélectionner l'enfant à inscrire, le programme *Camp de jour 2021* et dans la section niveau, sélectionner l'âge de votre enfant.

|                      |                                                       | <b>_</b> 10                                                                                                    |
|----------------------|-------------------------------------------------------|----------------------------------------------------------------------------------------------------|
|                      |                                                       |                                                                                                    |
| Inscript             | ion aux activités                                     |                                                                                                    |
| Membre<br>TEST, TEST | Programme     CAMP DE JOUR 2021                       | ~                                                                                                    |
| ez ensuite un        | 1 niveau pour afficher le 5-6 ans<br>7-8 ans          |                                                                                                    |
|                      | Cacher les activités non-éligible 9-12 ans<br>Par nom |                                                                                                    |
|                      | Inscript<br>Membre<br>TEST, TEST<br>Hez ensuite ur    | Inscription aux activités<br>Membre<br>TEST, TEST<br>TEST, TEST<br>TEST, TEST<br>CAMP DE JOUR 2021<br>TEST, TEST<br>Cacher les activités non-éligible<br>Programme<br>CAMP DE JOUR 2021<br>Cacher les activités non-éligible |

Étape 8 : Sélectionner une par une les semaines souhaitées pour votre enfant en cliquant sur ajouter au panier.

|   |                                                     | 210 | Â |
|---|-----------------------------------------------------|-----|---|
| ≡ |                                                     |     |   |
|   |                                                     |     |   |
|   | RÉGULIER - 5-6 ans - Semaine 1                      |     |   |
|   | CAMP DE JOUR 2021                                   |     |   |
|   | 5-6 ans                                             |     |   |
|   | Dates de l'activité                                 |     |   |
|   | Lun / Ven 2021-06-28 au 2021-07-02 de 07:00 à 17:30 |     |   |
|   | Début des inscriptions le                           |     |   |
|   | 2021-04-28                                          |     |   |
|   | Fin des inscriptions le                             |     |   |
|   | 2021-06-22                                          |     |   |
|   | Tarif Min Tarif Max.                                |     |   |
|   |                                                     |     |   |
|   | Tides Lisbuildes                                    |     |   |
|   | AJOUTER AU PANIER                                   |     |   |
|   | Autres informations                                 |     |   |

## SI VOUS AVEZ PLUS D'UN ENFANT À INSCRIRE REFAIRE LES ÉTAPES 7 ET 8 POUR CHAQUE ENFANT.

Étape 9 : Lorsque l'inscription de tous vos enfants est terminée, cliquer sur le panier en haut à droite

| Créer un favori | 20 <sup>-</sup> |
|-----------------|-----------------|
| =               |                 |

Étape 10 : Effectuer la vérification de votre facture et cliquer sur passer la commande située en bas.

| en ous. |                                                                                                    |                                                                           |           |
|---------|----------------------------------------------------------------------------------------------------|---------------------------------------------------------------------------|-----------|
|         |                                                                                                    |                                                                           | <b>10</b> |
| _       |                                                                                                    |                                                                           |           |
| =       |                                                                                                    |                                                                           |           |
|         | Solde au dossier:                                                                                                    | 0,00\$                                                                    |           |
|         | Montant à payer:                                                                                                    | 740,00\$                                                                  |           |
|         | Escompte:                                                                                                    | 20,00\$                                                                   |           |
|         |                                                                                                    |                                                                           |           |
|         | PASSER LA COMMANDE                                                                                                    |                                                                           |           |
|         | Si des frais vous sont chargés automatiquement, ils ne peuvent être supprimés mais<br>déconnectez sans avoir auparavant confirmé ou pa | ils seront automatiquement supprimés si vous vous<br>yé les inscriptions. |           |

Vous avez 21m 34s pour compléter votre processus d'achat.

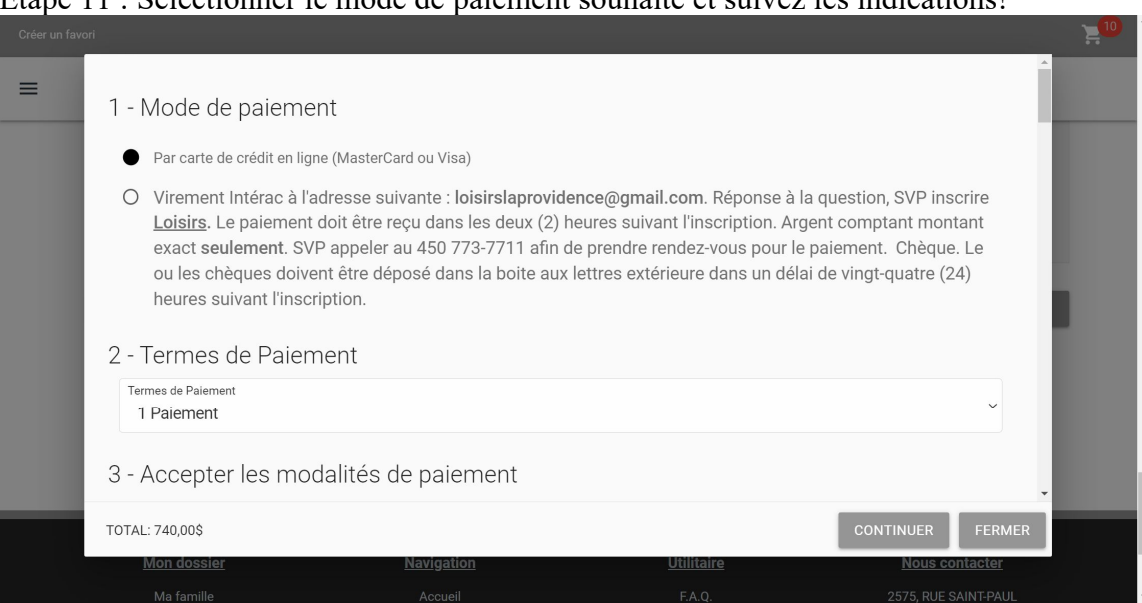

Étape 11 : Sélectionner le mode de paiement souhaité et suivez les indications!

Votre inscription est maintenant terminée. Vous allez recevoir votre reçu par courriel.

Pour toutes questions :

Amélie Faille <u>info@loisirslaprovidence.ca</u> 450 773-7711